Supervisor BRENDA L. STUMBO Clerk KAREN LOVEJOY ROE Treasurer LARRY J. DOE Trustees STAN ELDRIDGE HEATHER JARRELL ROE MONICA ROSS WILLIAMS JIMMIE WILSON, JR.

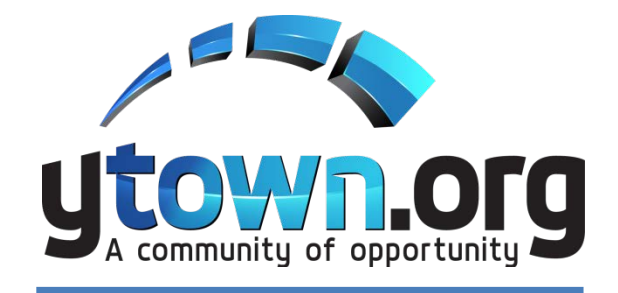

Charter Township of Ypsilanti

**Clerk's Office** 

7200 S. Huron River Drive Ypsilanti, MI 48197 Phone: (734) 484-4700 Fax: (734) 484-5156

# **PUBLIC MEETING NOTICE**

CHARTER TOWNSHIP OF YPSILANTI ELECTION COMMISSION MEETING

WEDNESDAY, JULY 1, 2020 5:00pm

CIVIC CENTER 7200 S. HURON RIVER DRIVE

THIS MEETING WILL BE CONDUCTED ELECTRONICALLY. PLEASE USE THE INSTRUCTIONS BELOW OR VISIT YTOWN.ORG

# AGENDA

- 1. Approve One (1) AVCB for August 4, 2020 State Primary
- 2. Certification of Election Inspectors for August 4, 2020 State Primary

Supervisor BRENDA L. STUMBO Clerk KAREN LOVEJOY ROE Treasurer LARRY J. DOE Trustees STAN ELDRIDGE HEATHER JARRELL ROE MONICA ROSS WILLIAMS JIMMIE WILSON, JR.

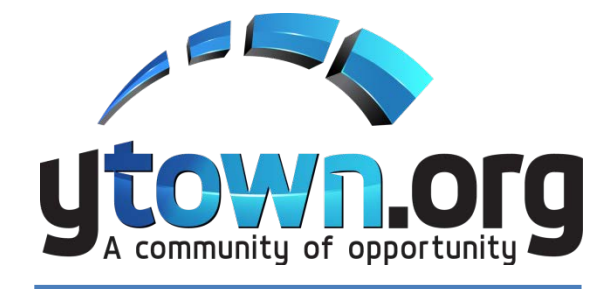

**Clerk's Office** 

7200 S. Huron River Drive Ypsilanti, MI 48197 Phone: (734) 484-4700 Fax: (734) 484-5156

Charter Township of Ypsílantí

#### Charter Township of Ypsilanti Public Meeting Notice Election Commission Meeting July 1, 2020 5:00pm

**PLEASE TAKE NOTICE** that the Charter Township of Ypsilanti Election Commission will hold a meeting scheduled for **July 1, 2020 at 5:00pm.** This meeting will be conducted virtually (online and/or by phone), due to health concerns surrounding Coronavirus/COVID-19 under the Governor of Michigan's Executive Order 2020-129.

To comply with the Americans with Disabilities Act (ADA), Any citizen requesting accommodation to attend this meeting, and/or to obtain this notice in alternate formats, please contact Clerk's Office at 734-484-4700, at least two business days prior to the meeting.

#### Meeting Information: REVISED 7-1-2020

Hi there,

You are invited to a Zoom webinar. When: Jul 1, 2020 05:00 PM Eastern Time (US and Canada) Topic: Election Commission Meeting Wednesday, July 1, 2020 at 5:00pm

Please click the link below to join the webinar: https://ytown.zoom.us/j/92579167051

Or iPhone one-tap : US: +19292056099,,92579167051# or +13017158592,,92579167051# Or Telephone: Dial(for higher quality, dial a number based on your current location): US: +1 929 205 6099 or +1 301 715 8592 or +1 312 626 6799 or +1 669 900 6833 or +1 253 215 8782 or +1 346 248 7799 Webinar ID: 925 7916 7051 International numbers available: https://ytown.zoom.us/u/aAwRZs4p

# **Zoom Instructions for Participants**

### To join the conference by phone:

- 1. On your phone, dial the teleconferencing number provided above.
- 2. Enter the Meeting ID number (also provided above) when prompted using your touch- tone (DTMF) keypad.

#### Before a videoconference:

- 1. You will need a computer, tablet, or smartphone with speaker or headphones. You will have the opportunity to check your audio immediately upon joining a meeting.
- 2. Details, phone numbers, and links to videoconference or conference call is provided below. The details include a link to "Join via computer" as well as phone numbers for a conference call option. It will also include the 9-digit Meeting ID.

# To join the videoconference:

- 1. At the start time of your meeting, enter the link to join via computer. You may be instructed to download the Zoom application.
- 2. You have an opportunity to test your audio at this point by clicking on "Test Computer Audio." Once you are satisfied that your audio works, click on "Join audio by computer."

You may also join a meeting without the link by going to join.zoom.us on any browser and entering the Meeting ID provided.

If you are having trouble hearing the meeting, you can join via telephone while remaining on the video conference:

- 1. On your phone, dial the teleconferencing number.
- 2. Enter the Meeting ID number (also provided above) when prompted using your touch- tone (DTMF) keypad.
- 3. If you have already joined the meeting via computer, you will have the option to enter your 2- digit participant ID to be associated with your computer.

Participant controls in the lower left corner of the Zoom screen:

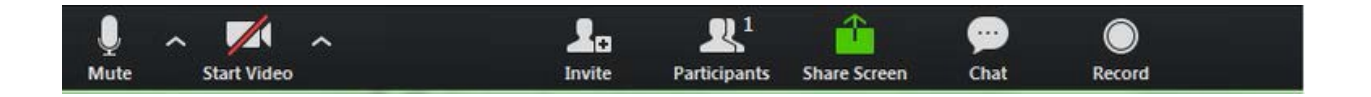

Using the icons in the lower left corner of the Zoom screen, you can:

- Mute/Unmute your microphone (far left)
- Turn on/off camera ("Start/Stop Video")
- Invite other participants
- View Participant list opens a pop-out screen that includes a "Raise Hand" icon that you may use to raise a virtual hand during Call to the Public
- Change your screen name that is seen in the participant list and video window
- Share your screen

Somewhere (usually upper right corner on your computer screen) on your Zoom screen you will also see a choice to toggle between "speaker" and "gallery" view. "Speaker view" shows the active speaker. "Gallery view" tiles all of the meeting participants.

If you have any further questions or concerns, please call 734-484-4700 or email Clerk Karen Lovejoy Roe at <u>klovejoyroe@ytown.org</u> or Deputy Clerk Lisa Stanfield at <u>lstanfield@ytown.org</u>.